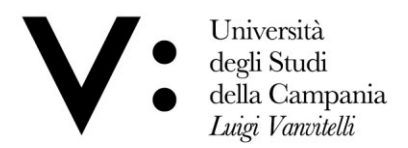

## UFFICIO ESAMI DI STATO E SEGRETERIA SCUOLE DI SPECIALIZZAZIONE

## AVVISO SVOLGIMENTO ESAMI DI STATO IN MODALITA' A DISTANZA per l'abilitazione all'esercizio delle professioni di: Dottore Commercialista ed Esperto Contabile - Prove integrative per l'abilitazione all'esercizio di Revisore Legale - Odontoiatra, Farmacista, Ingegnere e Ingegnere junior, Architetto, Pianificatore Territoriale, Paesaggista, Architetto junior, Pianificatore junior, Biologo e Biologo junior, Psicologo, Psicologo PPV e Dottore in tecniche psicologiche per i servizi alla persona e alla comunità - II SESSIONE 2023 -

Facendo seguito a quanto disposto con la L. n. 14/2023 e con le Ordinanze Ministeriali con le quali sono state indette – per la I e la II sessione 2023 – gli esami di Stato per l'abilitazione all'esercizio delle professioni, si comunica che l'esame consisterà nello svolgimento di un'unica prova orale su tutte le materie previste dalle specifiche normative di riferimento e sarà svolta a distanza in modalità telematica.

Il calendario delle sedute per lo svolgimento dell'unica prova orale a distanza sarà pubblicato nella Sezione dedicata di ogni singola professione, a cura del Presidente delle Commissioni Esaminatrici, al seguente link:

www.unicampania.it/index.php/studenti/esami-di-stato

I candidati agli Esami di abilitazione per l'esercizio delle suddette professioni, per il sostenimento della su citata prova di esame a distanza dovranno:

1) Creare un account sul sito <u>www.microsoft.it</u>, associando ad esso un indirizzo di posta elettronica attivo\*, avendo cura di conservare la password che il sistema Microsoft chiederà di impostare per gli accessi futuri. L'indirizzo di posta elettronica e la password innanzi indicati costituiranno le credenziali di accesso alla piattaforma Microsoft Teams;

2) Trasmettere, **entro il 06.11.2023**, agli indirizzi mail di Ateneo di seguito elencati e suddivisi per professioni, la descrizione dell'indirizzo di posta elettronica attivo associato all'account Microsoft:

- esamedistato\_architettura@unicampania.it
- esamedistato\_dottcommercialista@unicampania.it
- esamedistato\_ingegneria@unicampania.it
- esamedistato\_psicologia@unicampania.it
- esamedistato\_biologia@unicampania.it
- esamedistato\_farmacia@unicampania.it
- esamedistato\_odontoiatria@unicampania.it

Viale A. Lincoln 5 81100 Caserta protocollo@pec.unicampania.it www.unicampania.it

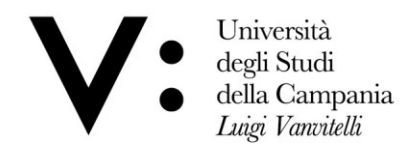

## Per le professioni che prevedono più settori, bisogna specificare nel testo mail il settore di appartenenza.

## In mancanza di detta trasmissione i competenti Uffici di Ateneo non potranno inserire il candidato nell'Aula Virtuale.

3) Scaricare l'app Microsoft Teams per la partecipazione alla prova di esame a distanza\*\*.

4) Nel giorno e all'ora indicata per il sostenimento della prova a distanza, accedere alla piattaforma Microsoft Teams, con le credenziali di cui al punto 1), selezionare *l'Aula Virtuale* all'uopo predisposta dall'Ateneo e infine cliccare sul pulsante "PARTECIPA" visualizzabile in un apposito riquadro inerente alla "riunione" creata per il sostenimento della prova.

Il Responsabile dell'Ufficio (Dott.ssa Elvira GIULIANA) をいた Giulipue

Ulteriori informazioni:

Per Supporto amministrativo inviare mail: <u>ues@unicampania.it</u> Per Supporto tecnico inviare mail: teams\_studenti@unicampania.it

Viale A. Lincoln 5 81100 Caserta

<sup>\*</sup> Il punto 1) non sarà necessario per i candidati che siano già in possesso di un indirizzo di posta elettronica <u>attivo</u> associato all'account Microsoft e per i candidati che sono in possesso di un indirizzo di posta elettronica istituzionale di questo Ateneo del dominio "@studenti.unicampania.it" o "@unicampania.it", sempreché sia ancora attivo (si ricorda che l'indirizzo di posta elettronica istituzionale di questo Ateneo viene disattivato sei mesi dopo la chiusura della carriera). Proseguire quindi con i punti successivi.

<sup>\*\*</sup> Sul sito di Ateneo è disponibile, qualora si rendesse necessario, una <u>Guida per l'installazione di</u> <u>Microsoft Teams</u>. Si precisa che alle pagine 5 e 6 della predetta Guida le credenziali di accesso sono indicate a titolo esemplificativo (per gli esami di abilitazione in parola leggasi credenziali di accesso di cui al punto 1 del presente avviso).